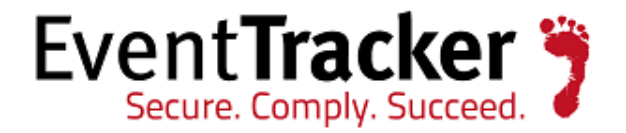

# Integrate FortiAnalyzer

EventTracker Enterprise

EventTracker 8815 Centre Park Drive Columbia MD 21045 www.eventtracker.com

Publication Date: Feb. 26, 2016

## Abstract

This guide provides instructions to configure FortiAnalyzer to send the event logs to EventTracker Enterprise.

### Scope

The configurations detailed in this guide are consistent with **EventTracker Enterprise** version 7.X and later, and FortiAnalyzer 4.0, 5.0 and later.

### Audience

FortiAnalyzer users, who wish to forward event logs to EventTracker Manager and monitor events using Event Tracker Enterprise.

The information contained in this document represents the current view of Prism Microsystems Inc. on the issues discussed as of the date of publication. Because Prism Microsystems must respond to changing market conditions, it should not be interpreted to be a commitment on the part of Prism Microsystems, and Prism Microsystems cannot guarantee the accuracy of any information presented after the date of publication.

This document is for informational purposes only. Prism Microsystems MAKES NO WARRANTIES, EXPRESS OR IMPLIED, AS TO THE INFORMATION IN THIS DOCUMENT.

Complying with all applicable copyright laws is the responsibility of the user. Without limiting the rights under copyright, this paper may be freely distributed without permission from Prism, as long as its content is unaltered, nothing is added to the content and credit to Prism is provided.

Prism Microsystems may have patents, patent applications, trademarks, copyrights, or other intellectual property rights covering subject matter in this document. Except as expressly provided in any written license agreement from Prism Microsystems, the furnishing of this document does not give you any license to these patents, trademarks, copyrights, or other intellectual property.

The example companies, organizations, products, people and events depicted herein are fictitious. No association with any real company, organization, product, person or event is intended or should be inferred.

© 2016 Prism Microsystems Corporation. All rights reserved. The names of actual companies and products mentioned herein may be the trademarks of their respective owners.

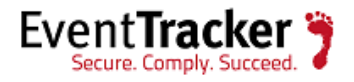

### Table of Contents

| Abstract                                  | 1  |
|-------------------------------------------|----|
| Scope                                     | 1  |
| Audience                                  | 1  |
| Overview                                  | 3  |
| Prerequisites                             | 3  |
| Enable Syslog forwarding on FortiAnalyzer | 3  |
| Configure Operation Mode                  | 3  |
| Configure Syslog Server                   | 4  |
| EventTracker Knowledge Pack (KP)          | 5  |
| Categories                                | 5  |
| Alerts                                    | 6  |
| Reports                                   | 7  |
| Dashboard                                 | 12 |
| Import Knowledge Pack into EventTracker   | 13 |
| Import Category                           | 14 |
| Import Alerts                             | 15 |
| Import Flex Reports                       | 16 |
| Import Parsing Rules                      | 17 |
| Import Token Templates                    |    |
| Import Knowledge Object                   | 19 |
| Verify Knowledge Pack in EventTracker     | 22 |
| Verify Categories                         | 22 |
| Verify Alerts                             | 22 |
| Verify Parsing Rules                      | 23 |
| Verify Token Templates                    | 24 |
| Verify Knowledge Object                   | 25 |
| Verify Flex Reports                       | 25 |
| Create Dashboards in EventTracker         |    |
| Schedule Reports                          |    |
| Create Dashlets                           |    |

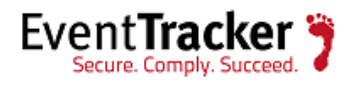

## Overview

FortiAnalyzer logs and analyzes aggregated log data from Fortinet devices and other syslogcompatible devices. EventTracker examines this collection of logs and leverages machine learning to identify critical events, suspicious network traffic, configuration changes and user behavior analytics.

## Prerequisites

- EventTracker v7.x and later should be installed.
- FortiAnalyzer 4.0, 5.0 and 5.2 should be installed.

## Enable Syslog forwarding on FortiAnalyzer

### **Configure Operation Mode**

- 1. Go to **System Settings** > **Dashboard**.
- 2. In the System Information widget, in the Operation Mode field, select [Change].
- 3. In the **Change Operation Mode** dialog box, select **Collector**, and then select **OK**.

| 🔻 System Informati     | on                                           |
|------------------------|----------------------------------------------|
| Host Name              | FAZVM64 [Change]                             |
| Serial Number          | FAZ-VM000000001                              |
| Platform Type          | FAZVM64                                      |
| System Time            | Wed Jun 25 09:48:11 PDT 2014 [Change]        |
| Firmware Version       | [Update]                                     |
| System Configuration   | Last Backup:N/A<br>[Backup] [Restore]        |
| Current Administrators | admin [Change Password] /1 in Total [Detail] |
| Up Time                | 0 day 0 hour 11 minutes 45 seconds           |
| Administrative Domain  | Enabled [Disable]                            |
| Operation Mode         | Collector [Change]                           |

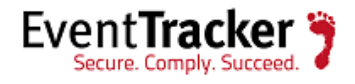

| Change Operation Mode                                     |  |  |  |  |  |  |  |  |
|-----------------------------------------------------------|--|--|--|--|--|--|--|--|
| Please choose an operation mode:<br>Analyzer  © Collector |  |  |  |  |  |  |  |  |
|                                                           |  |  |  |  |  |  |  |  |
| lok Cancel                                                |  |  |  |  |  |  |  |  |
| Figure 2                                                  |  |  |  |  |  |  |  |  |

The Web-based Manager will refresh and the Device Manager, Log View, and System Settings tabs will be available.

### Configure Syslog Server

1. Go to System settings > Advanced > Syslog Server > Create new.

| 00 | Create New 🛅 D | elete             |  |
|----|----------------|-------------------|--|
|    | Name           | IP or FQDN : Port |  |
|    | Albatross      | 1.2.99.44:514     |  |
|    | Gull           | 192.168.0.1:515   |  |
|    | Tern           | 78.78.78.78:5     |  |

#### Figure 3

 Configure the following settings and then select OK Name: Enter a name for the syslog server.
 IP address (or FQDN): Enter the IP address or FQDN of the syslog server.
 Port: Enter the syslog server port number. The default port is 514.

| Edit Syslog Server   |                |  |
|----------------------|----------------|--|
| Name                 | EventTracker   |  |
| IP address (or FQDN) | 192.168.100.12 |  |
| Port                 | 514            |  |
|                      | OK Cancel      |  |
|                      | Figure 4       |  |

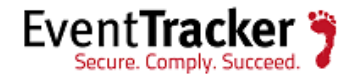

## EventTracker Knowledge Pack (KP)

Once logs are received in EventTracker categories, alerts, reports and dashboards can be configured in EventTracker.

The following Knowledge Packs are available in EventTracker v7 and later to support FortiAnalyzer monitoring:

### Categories

- **FortiAnalyzer: Anomalies attack** This category based report provides information related to attacks detected.
- **FortiAnalyzer: Certificates imported attack -** This category based report provides information related to certificate imported by unknown user.
- **FortiAnalyzer: Configuration back up failed -** This category based report provides information related to configuration backup failure.
- **FortiAnalyzer: Configuration changes** This category based report provides information related to change in device configuration.
- **FortiAnalyzer: Configuration restored** This category based report provides information related to external configuration restoration.
- **FortiAnalyzer: Critical error events -** This category based report provides information related to occurrence of critical errors.
- **FortiAnalyzer: Firmware updated -** This category based report provides information related to firmware update.
- **FortiAnalyzer: Added report language -** This category based report provides information related to addition of language report.
- FortiAnalyzer: Deleted report language This category based report provides information related to deletion of language report.
- **FortiAnalyzer: Log backup failed -** This category based report provides information related to failure of log backup.
- **FortiAnalyzer: Log files imported -** This category based report provides information related to log file import.
- **FortiAnalyzer: Migration successfully -** This category based report provides information related to successful migration.
- **FortiAnalyzer: Reports restored -** This category based report provides information related to restoration of reports.
- FortiAnalyzer: System configuration restored This category based report provides information related to restoration of system configuration.
- FortiAnalyzer: System restarted This category based report provides information related to system restarts.

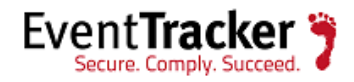

- **FortiAnalyzer: User access profile changed -** This category based report provides information related to change in access profile.
- FortiAnalyzer: User logged out This category based report provides information related to user log off.
- FortiAnalyzer: User login failed This category based report provides information related to user logon failure.
- FortiAnalyzer: User login successfully This category based report provides information related to user logon success.
- FortiAnalyzer: VPN subsystems This category based report provides information related to VPN sessions.
- FortiAnalyzer: Firmware update failed This category based report provides information related to failure of firmware update.

### Alerts

 FortiAnalyzer: User logon failed – This alert is generated when administrator attempt to log in to the web-based manager using GUI or CLI was failed.
 Log Considered:

date=2009-12-21 time=15:55:00 log\_id=0104000001 type=event subtype=admin pri=*alert* device\_id=FLG8002704000076 user=amdin ui=GUI(172.20.110.44) action=login status=*failure* reason=*name\_invalid msg*="User '*amdin*'login failed from GUI(172.20.110.44)

• FortiAnalyzer: Administrator deleted a device – This alert is generated when administrator deleted the device.

Log Considered:

date=2009-12-15 time=14:32:41 log\_id=0100000045 type=event subtype=config pri= warning device\_id=FLG8002704000076 user=admin ui=GUI(172.16.1.10) action=config msg="User deleted device 'FG200A3907550170"

 FortiAnalyzer: Removed a disk from RAID array – This alert is generated when admin removes the disk from the RAID array.
 Log Considered:

```
date=2009-06-24 time=10:31:26 log_id=0100000086 type=event subtype=config pri=warning
device_id=FLG8002704000076 user=admin ui=console action=config msg="user admin
delete
```

disk md1 from RAID array"

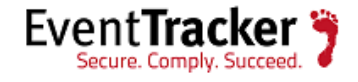

### Reports

• FortiAnalyzer – Administrator logon activity – This report provides information related to user logon behavior which includes User Name, User Interface, Action, Status and Reason fields.

| LogTime                | Computer        | User Name | User Interface | Source IP   | Action | Status  | Reason    |
|------------------------|-----------------|-----------|----------------|-------------|--------|---------|-----------|
| 01/27/2016 02:59:41 PM | FORTIANALYZER22 | admin     | GUI            | 172.16.1.20 | login  | success | none      |
| 01/27/2016 03:29:54 PM | FORTIANALYZER22 | admin     | GUI            | 172.16.1.20 | logout | success | none      |
| 01/27/2016 03:30:22 PM | FORTIANALYZER22 | admin     | console        |             | login  | success | none      |
| 01/27/2016 03:42:54 PM | FORTIANALYZER22 | admin     | SSH            | 172.16.1.20 | login  | success | none      |
| 01/27/2016 03:45:55 PM | FORTIANALYZER22 | admin     | jsconsole      |             | logout | success | user_exit |
| 1/27/2016 03:49:58PM   | FORTIANALYZER22 | admin     | telnet         | 172.16.1.20 | logout | success | user_exit |
| 01/27/2016 03:52:12 PM | FORTIANALYZER22 | admin     | ssh            | 172.16.1.20 | logout | success | user_exit |

Figure 5

#### Log Considered:

date=2009-12-22 time=17:01:57 log\_id=0104000001 type=event subtype=admin pri=*information* device\_id=FLG8002704000076 user=admin ui=GUI(172.16.1.20) action=login status=*success* reason=*none* msg="User *admin* login successfully from *GUI(172.16.1.20)*"

• FortiAnalyzer – Administrator logon failed – This report provides information related to login failure which includes column such as User Name, User Interface, Source IP, Action, Status and Reason.

| LogTime                | Computer        | User Name | User Interface | Source IP     | Action | Status  | Reason       |
|------------------------|-----------------|-----------|----------------|---------------|--------|---------|--------------|
| 01/27/2016 03:29:54 PM | FORTIANALYZER22 | amdin     | GUI            | 172.20.110.44 | login  | failure | name_invalid |
| 01/27/2016 03:39:55 PM | FORTIANALYZER22 | amdin     | GUI            | 172.20.110.45 | login  | failure | name_invalid |
| 01/27/2016 03:42:54 PM | FORTIANALYZER22 | amdin     | GUI            | 172.20.110.48 | login  | failure | name_invalid |
| 01/27/2016 03:45:55 PM | FORTIANALYZER22 | amdin     | GUI            | 172.20.110.41 | login  | failure | name_invalid |

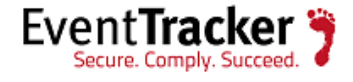

date=2009-12-21 time=15:55:00 log\_id=0104000001 type=event subtype=admin pri=*alert* device\_id=FLG8002704000076 user=amdin ui=GUI(172.20.110.44) action=login status=*failure* reason=*name\_invalid* msg="User *'amdin'* login failed from GUI(172.20.110.44)"

• FortiAnalyzer – Backup and restore activity – This reports provides information related to backup, restore, reboot and upload which includes columns such as User Name, User Interface, Source IP, Action, Status and Message details.

| LogTime                | Computer       | User<br>Name | User<br>Interface | Source IP      | Action          | Status  | Message Details                                                                                                    |
|------------------------|----------------|--------------|-------------------|----------------|-----------------|---------|----------------------------------------------------------------------------------------------------|
| 01/28/2016 06:47:41 PM | FORTIANALYZER2 | admin        | ssh               | 172.16.1.20    | restore_config  | success | User admin changed the<br>configuration from<br>ssh(172.16.1.20) by starting<br>migration.                                    |
| 01/28/2016 06:50:12 PM | FORTIANALYZER2 | admin        | ssh               | 172.16.1.20    | restore_reports | success | User admin restored reports<br>from ssh(172.16.1.20)(ftp)<br>successfully.                                                    |
| 01/28/2016 06:52:25 PM | FORTIANALYZER2 | admin        | GUI               | 172.16.1.21    | factory_reset   | success | System has been reset to<br>factory default by user<br>'admin' via GUI(172.16.1.20)                                           |
| 01/28/2016 06:55:32 PM | FORTIANALYZER2 | admin        | GUI               | 172.16.1.21    | upload          | success | System config file has been<br>backed up by user 'admin'<br>via GUI(172.16.1.20)                                              |
| 01/28/2016 06:58:40 PM | FORTIANALYZER2 | system       | system            |                | upload          | failure | Too many failed<br>attempts(core file or crash<br>log fortilogd.dbg.tgz),<br>deleting upload request for<br>host 172.16.1.20. |
| 01/28/2016 07:10:40 PM | FORTIANALYZER2 | unknown      | unknown           |                | backup_config   | success | User unknown backed up<br>the configuration from<br>unknown successfully.                                                     |
| 01/28/2016 07:20:45 PM | FORTIANALYZER2 | admin        | GUI               | 172.20.120.104 | restore         | success | System configuration file<br>has been restored by user<br>'admin' via GUI(172.16.1.20)                                        |

Figure 7

#### Log Considered:

date=2010-01-15 time=16:31:52 log\_id=0104000008 type=event subtype=admin pri=information device\_id=FLG8002704000076 user=admin ui=ssh(172.16.1.20) action=restore\_reports status=success reason=none msg="User admin restored reports from ssh(172.16.1.20)(ftp) successfully."

• FortiAnalyzer – Configuration changes activity – This report provides information related to change in authentication server which includes columns such as User Name, User Interface, Source IP, Status and Message details.

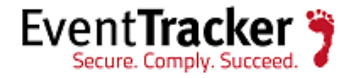

date=2010-01-06 time=12:02:17 log\_id=0100032133 type=event subtype=config pri=notice device\_id=FL800B3908000420 user=admin ui=GUI(172.16.1.20) action=config msg="User admin changed a radius server radius3 setting from GUI(172.16.1.20).name=radius3 old server=192.168.1.10 new server=192.168.1.20 secret=my secret"

| LogTime                | Computer        | User Name | User Interface | Source IP   | Status  | Message Details                                                                                                    |
|------------------------|-----------------|-----------|----------------|-------------|---------|----------------------------------------------------------------------------------------------------|
| 02/24/2016 10:38:33 AM | FORTIANALYZER16 | admin     | GUI            | 172.16.1.20 | changed | a radius server radius3 setting from<br>GUI(172.16.1.20).name=radius3<br>old_server=192.168.1.10<br>new_server=192.168.1.20 secret=mysecret |
| 02/24/2016 10:40:12 AM | FORTIANALYZER16 | admin     | GUI            | 172.16.1.20 | deleted | A ldap server                                                                                                    |
| 02/24/2016 10:43:25 AM | FORTIANALYZER16 | admin     | GUI            | 172.16.1.20 | deleted | radius server radius3 from GUI(172.16.1.20)                                                                                                 |
| 02/24/2016 10:47:33 AM | FORTIANALYZER16 | admin     | GUI            | 172.16.1.20 | changed | the NTP server sync interval to 61                                                                                                    |
| 02/24/2016 10:50:40 AM | FORTIANALYZER16 | admin     | GUI            | 172.16.1.20 | changed | the system global language to "English"                                                                                                    |
| 02/24/2016 10:52:45 AM | FORTIANALYZER16 | admin     | GUI            | 172.16.1.10 | changed | the system timeout from 5 to 480 minutes                                                                                                    |
| 02/24/2016 10:55:33 AM | FORTIANALYZER16 | admin     | GUI            | 172.16.1.20 | changed | sync NTP server from " to 'pooLntp.org'                                                                                                    |
| 02/24/2016 10:58:47 AM | FORTIANALYZER16 | admin     | GUI            | 172.16.1.20 | changed | the system global hostname from<br>'FortiAnalyzer-800B' to 'FortiAnalyzer-800B-1'                                                           |
| 02/24/2016 11:10:23 AM | FORTIANALYZER16 | admin     | jsconsole      |             | changed | the console baudrate from '57600' to '9600'                                                                                                 |
| 02/24/2016 11:25:33 AM | FORTIANALYZER16 | admin     | GUI            | 172.16.1.20 | changed | DNS server from 'prim=0.0.0.0, sec=0.0.0.0' to<br>'prim=192.168.1.10, sec=172.16.1.1'                                                       |
| 02/24/2016 11:30:40 AM | FORTIANALYZER16 | admin     | GUI            | 172.16.1.20 | deleted | alias 'alias1' ip_range '192.168.1.20'                                                                                                    |

#### Figure 8

• FortiAnalyzer- Network share management – This report provides information related to network area storage and network file sharing which includes columns such as User Name, User Interface, Source IP, Status and Message Details.

| LogTime                | Computer       | User Name | User Interface | Source IP   | Status  | Message Details                        |
|------------------------|----------------|-----------|----------------|-------------|---------|----------------------------------------|
| 01/28/2016 05:03:02 PM | FORTIANALYZER9 | admin     | GUI            | 172.16.1.10 | changed | the NAS group 'grp'                    |
| 01/28/2016 05:13:02 PM | FORTIANALYZER9 | admin     | GUI            | 172.16.1.20 | deleted | NAS user 'share-user2'                 |
| 01/28/2016 05:20:02 PM | FORTIANALYZER9 | admin     | GUI            | 172.16.1.10 | added   | new NFS sharing 'report-share'         |
| 01/28/2016 05:25:18 PM | FORTIANALYZER9 | system    | GUI            | 172.16.1.10 | changed | the NAS user 'share-user3'<br>settings |
| 01/28/2016 05:30:02 PM | FORTIANALYZER9 | admin     | GUI            | 172.16.1.10 | added   | new NAS user 'share-user1'             |
| 01/28/2016 05:36:48 PM | FORTIANALYZER9 | admin     | GUI            | 172.16.1.20 | deleted | NAS user 'share-user2'                 |
| 01/28/2016 05:40:22 PM | FORTIANALYZER9 | system    | GUI            | 172.16.1.10 | changed | the NAS user 'share-user3'<br>settings |
| 01/28/2016 05:42:26 PM | FORTIANALYZER9 | admin     | GUI            | 172.16.1.10 | added   | new NAS group 'grp'                    |
| 01/28/2016 05:45:32 PM | FORTIANALYZER9 | system    | GUI            | 172.16.1.20 | deleted | NAS group'share-group2'                |
| 01/28/2016 05:48:39 PM | FORTIANALYZER9 | admin     | GUI            | 172.16.1.10 | added   | new NAS share 'report-share'           |

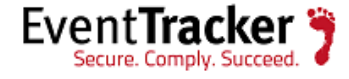

date=2016-01-25 time=12:55:10 log\_id=0100000031 type=event subtype=config pri=information device\_id=FL800B3908000420 user=system-built-in ui=GUI(172.16.1.10) action=config msg=\"User 'systembuilt-in' changed the NAS user 'share-user3' settings

• FortiAnalyzer – IPsec activity – This report provides information related to IPsec VPN connections which includes columns such as Local IP, Local Port, Remote IP, Remote Port, Outbound Interface, Action, Initiated, Mode, Direction, and Status.

|                        |                |             | LOCA |             | Remote |                             |            |           |            |           |         |
|------------------------|----------------|-------------|------|-------------|--------|-----------------------------|------------|-----------|------------|-----------|---------|
| LogTime                | Computer       | Local IP    | Port | Remote IP   | Port   | Outbound Interface          | Action     | Initiated | Mode       | Direction | Status  |
| 01/27/2016 03:52:48 PM | FORTIANALYZER5 | 172.16.1.20 | 500  | 172.16.1.30 | 500    | vpn_tunnel=Gateway_Firewall | negotiate  | remote    | quick      | outbound  | success |
| 01/27/2016 03:55:48 PM | FORTIANALYZER5 | 172.16.1.20 | 500  | 172.16.1.30 | 500    | vpn_tunnel=Gateway_Firewall | negotiate  | remote    | aggressive | Inbound   | success |
| 01/29/2016 12:11:30 PM | FORTIANALYZER5 | 172.16.1.20 | 500  | 172.16.1.30 | 500    | vpn_tunnel=Gateway_Firewall | install_sa | l         |            |           |         |
| 01/27/2016 03:10:12 PM | FORTIANALYZER5 | 172.16.1.20 | 500  | 172.16.1.30 | 500    | vpn_tunnel=Gateway_Firewall | negotiate  | remote    | quick      | outbound  | success |
| 01/27/2016 03:30:20 PM | FORTIANALYZER5 | 172.16.1.20 | 500  | 172.16.1.30 | 500    | vpn_tunnel=Gateway_Firewall | negotiate  | remote    | aggressive | Inbound   | success |
| 01/29/2016 12:40:22 PM | FORTIANALYZER5 | 172.16.1.20 | 500  | 172.16.1.30 | 500    | vpn_tunnel=Gateway_Firewall | install_sa |           |            |           |         |

#### Figure 10

#### Log Considered:

date=2009-12-23 time=05:41:56 log\_id=0101000000 type=event subtype=ipsec pri=notice device\_id=FL800B3908000420 loc\_ip=172.16.1.20 loc\_port=500 rem\_ip=172.16.1.30 rem\_port=500 out\_if=vpn\_tunnel=Gateway\_Firewall action=negotiate init=remote *mode=aggressive* stage=1 dir=outbound status=success msg="Responder: sent 172.16.1.30 *aggressive mode message #1* (OK)"

• FortiAnalyzer – Resource Monitoring – This report provides information related to resource usage which includes columns such as Status and Message Details.

| LogTime                | Computer       | Status  | Message Details                                                                        |
|------------------------|----------------|---------|----------------------------------------------------------------------------------------|
| 01/28/2016 04:42:35 PM | FORTIANALYZER6 | success | Network Interface (port 1) is up                                                       |
| 01/28/2016 04:50:35 PM | FORTIANALYZER6 | failure | Killing process httpsd due to<br>high memory usage<br>[RSS:271044 KB,VM:730440<br>KB]. |

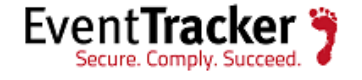

date=2009-11-27 time=09:15:57 log\_id=0106000037 type=event subtype=system pri=warning device\_id=FLG8002704000076 user=system ui=system action=monitor status=success msg="Network Interfac(port 1) is up"

• FortiAnalyzer – User management – This report provides information related to user profile accessed, deleted, changed which includes columns such as User Name, User Interface, Source IP, Status and Message Details.

| LogTime                | Computer        | User Name | User Interface | Source IP   | Status  | Message Details                    |
|------------------------|-----------------|-----------|----------------|-------------|---------|------------------------------------|
| 02/23/2016 10:43:09 AM | FORTIANALYZER29 | admin     | GUI            | 172.16.1.20 | deleted | access profile reports_only2       |
| 02/23/2016 10:45:29 AM | FORTIANALYZER29 | admin1    | GUI            | 172.16.21   | changed | password of admin user<br>admin4   |
| 02/23/2016 10:47:32 AM | FORTIANALYZER29 | admin     | GUI            | 172.16.1.20 | deleted | an admin user admin4               |
| 02/23/2016 10:49:40 AM | FORTIANALYZER29 | admin     | GUI            | 172.16.1.20 | added   | an admin user admin3               |
| 02/23/2016 10:51:09 AM | FORTIANALYZER29 | admin     | jsconsole      |             | changed | the system max concurrent<br>users |

#### Figure 12

#### Log Considered:

date=2010-02-17 time=12:01:19 log\_id=0100000000 type=event subtype=config pri=notice device\_id=FL800B3908000420 user=admin ui=GUI(172.16.1.20) action=config msg="User "admin" deleted access profile reports\_only2 from GUI(172.16.1.20)"

• FortiAnalyzer – Device management – This report provides information related to device added, deleted, rename, changed, registered and unregistered details which includes columns such as User Name, User Interface, Source IP, Action, Status and Message Details.

| LogTime                | Computer         | User Name | User Interface | Source IP   | Action     | Status  | Message Details                                                                                 |
|------------------------|------------------|-----------|----------------|-------------|------------|---------|-------------------------------------------------------------------------------------------------|
| 01/29/2016 06:47:11 PM | FORTIANALYZER40  | admin     | console        |             | config     |         | User 'admin' changed device<br>'FGT- 400-Floor2' settings                                       |
| 01/29/2016 06:47:11 PM | FORTIANALYZER400 | admin     | GUI            | 172.16.1.20 | config     |         | Device FortiWeb-1000B added                                                                     |
| 01/29/2016 06:47:11 PM | FORTIANALYZER40  | system    | system         |             | config     |         | The FortiAnalyzer added new device 'FG200A3907550170' automatically.                            |
| 01/29/2016 06:47:11 PM | FORTIANALYZER40  | system    | oftp           |             | config     |         | User 'system' renamed device<br>'FG36002804033057' to<br>'FortiGate-3600-Floor2'                |
| 01/29/2016 06:47:11 PM | FORTIANALYZER40  | system    | fortilogd      |             | config     |         | A higher end FortiAnalyzer is<br>recommended for this model<br>of<br>FortiGate(FG36002804033057 |
| 01/29/2016 06:47:12 PM | FORTIANALYZER40  | system    | system         |             | add_device | success | ,<br>Log device<br>FMG3KB3F09000109 is<br>registered automatically.                             |

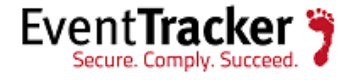

date=2010-01-05 time=14:24:39 log\_id=0106000028 type=event subtype=system pri=warning device\_id=FL800B3908000420 user=system ui=system action=add\_device status=success msg="Log device FMG3KB3F09000109 is *registered automatically*."

• FortiAnalyzer – System management – This report provides information related to bootup, downgraded, migration, delete log and delete archive which includes columns such as User Name, User Interface, Source IP, Action, Status and Message details.

|                        |               | User   | User      |             |           |         |                                                                                                    |
|------------------------|---------------|--------|-----------|-------------|-----------|---------|----------------------------------------------------------------------------------------------------|
| LogTime                | Computer      | Name   | Interface | Source IP   | Action    | Status  | Message Details                                                                                                    |
| 02/09/2016 12:04:42 PM | FORTIANALYZER | system | system    |             | RAID      | success | md: md0: raid array<br>is not clean<br>starting background<br>reconstruction                                                                                        |
| 02/09/2016 12:20:30 PM | FORTIANALYZER | system | system    |             | bootup    | SUCCESS | The configured<br>secondary DNS<br>server is not<br>reachable. A valid<br>DNS server is<br>required for<br>resolving IP<br>addresses to<br>hostnames in<br>reports. |
| 02/09/2016 12:25:42 PM | FORTIANALYZER | admin  | console   |             | downgrade | success | Firmware has been downgraded.                                                                                                    |
| 02/09/2016 12:40:20 PM | FORTIANALYZER | admin  | ssh       | 172.16.1.20 | unknown   | success | 'admin' is shutting<br>down the system<br>from<br>'ssh(172.16.1.20)'                                                                                                |

Figure 14

#### Log Considered:

date=2009-05-28 time=07:51:36 log\_id=010600001 type=event subtype=system pri=alert device\_id=FLG8002704000076 user=system ui=system action=bootup status=success msg="The configured secondary DNS server is not reachable. A valid DNS server is required for resolving IP addresses to hostnames in reports."

### Dashboard

**FortiAnalyzer- Administrator logon activity:** This dashboard gives the information about user login, user logout and user exit from the specific user interface and source IP.

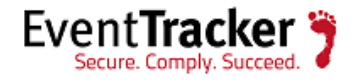

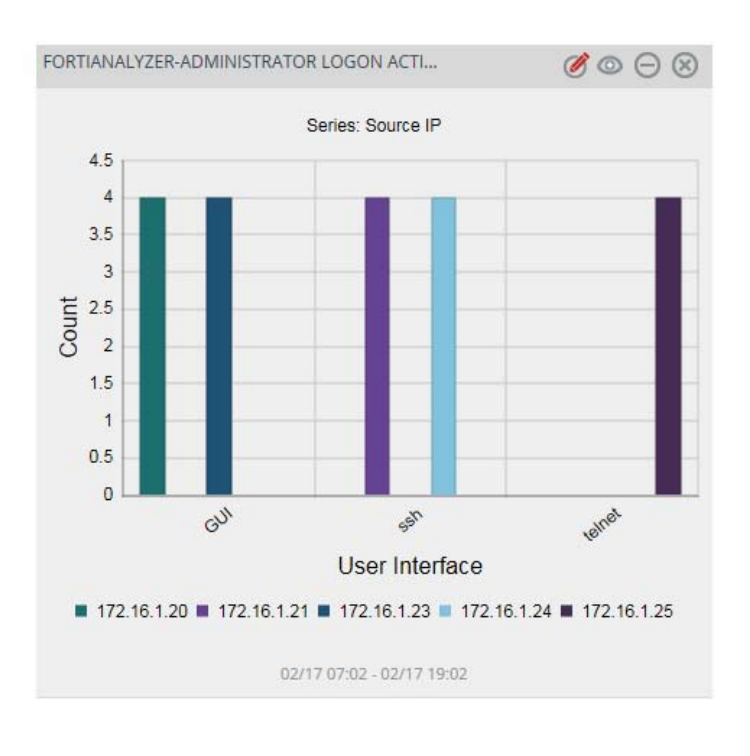

Figure 15

## Import Knowledge Pack into EventTracker

- 1. Launch EventTracker Control Panel.
- 2. Double click Export/Import Utility, and then click the Import tab.

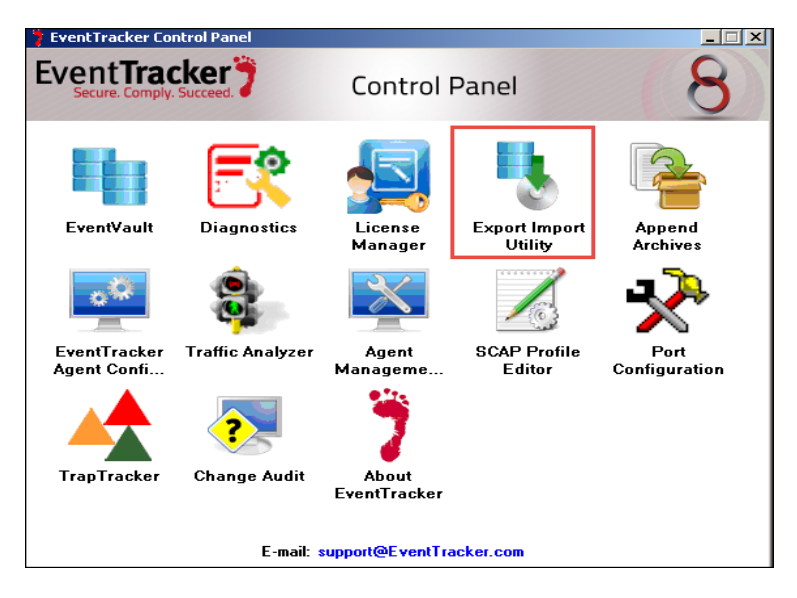

Figure 16

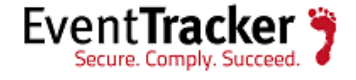

Import Categories, Alerts, and Reports as given below.

### Import Category

1. Click **Category** option, and then click the **browse** button.

| 1. Provide the path and file na<br>2. Click the Import button. | ame of the Categories file. Use the '' button to browse and locate the import file. |
|----------------------------------------------------------------|-------------------------------------------------------------------------------------|
| Options                                                        | Location                                                                            |
| Category                                                       |                                                                                     |
| Filters                                                        |                                                                                     |
| Alerts                                                         |                                                                                     |
| Systems and Groups                                             | Source :                                                                            |
| RSS Feeds                                                      | *.iscat                                                                             |
| Scheduled Reports                                              |                                                                                     |
| Behavior Rules                                                 |                                                                                     |
| SCAP                                                           |                                                                                     |
| 💿 Token Value                                                  |                                                                                     |
|                                                                |                                                                                     |

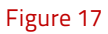

- 2. Locate **All FortiAnalyzer group categories.iscat** file, and then click the **Open** button.
- 3. To import categories, click the **Import** button.

EventTracker displays success message.

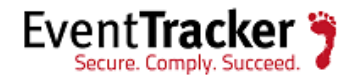

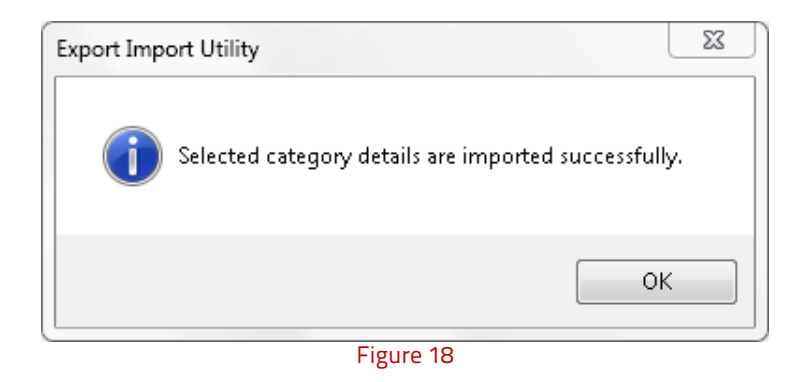

4. Click **OK**, and then click the **Close** button.

### **Import Alerts**

1. Click **Alert** option, and then click the **browse** button.

| . Click the Import button.<br>Options         | Location                                                                                                    | ·                                                                                                    |
|-----------------------------------------------|----------------------------------------------------------------------------------------------------|----------------------------------------------------------------------------------------------------|
| Category Filters Alerts Systems and Groups    | <ul> <li>Import E-mail settings</li> <li>Set Active</li> <li>Only if notifications set</li> <li>By default</li> </ul> | This setting is applicable only for imports from Legacy<br>(v6x) Alert files. For v7, the active status will be set<br>based on "Active" key available in the configuration<br>section. |
| Scheduled Reports     Behavior Rules     SCAP | Source :<br>*.isalt                                                                                                   |                                                                                                    |
| 🔿 Token Value                                 |                                                                                                    |                                                                                                    |

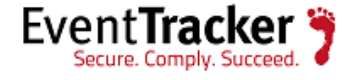

- 2. Locate **All FortiAnalyzer group alerts.isalt** file, and then click the **Open** button.
- 3. To import alerts, click the **Import** button.

EventTracker displays success message.

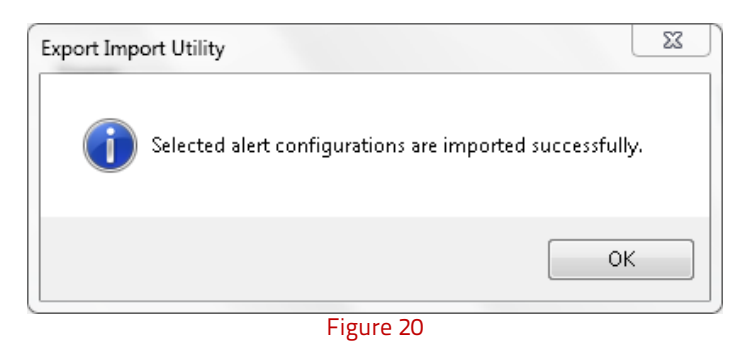

4. Click **OK**, and then click the **Close** button.

### Import Flex Reports

1. Click **Report** option, and then click the browse **button**.

| 9                                                                                                    | Export Import Utility 📃 🗖 🗙                                                         |
|----------------------------------------------------------------------------------------------------|-------------------------------------------------------------------------------------|
| Export       Import         1. Provide the path and file nan       2. Click the Import button         Note : If report(s) contains temp       0 ptions         Options       Category         Filters       Alerts         Systems and Groups       RSS Feeds         Reports       Behavior Rules         SCAP       Token Value | ne of Schedule Report file. Use the '' button to browse and locate the import file. |
|                                                                                                    | Import Close                                                                        |
|                                                                                                    |                                                                                     |

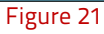

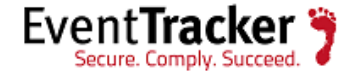

- 2. Locate the FortiAnalyzer.**issch** file, and then click the **Open** button.
- 3. Click the **Import** button to import the scheduled reports.

EventTracker displays success message.

| Export Import Utility                                           | x     |
|-----------------------------------------------------------------|-------|
| <b>O</b> Selected : reports configurations are imported success | fuly. |
|                                                                 | ОК    |
| Figure 22                                                       |       |

### **Import Parsing Rules**

- 1. Click **Token Value** option, and then click the browse button.
- 2. Locate **All FortiAnalyzer group of tokens.istoken** file, and then click the **Open** button.

| <ol> <li>Provide the path and file nan</li> <li>Click the Import button</li> <li>Options</li> </ol> | e of token value file. Use the '' button to browse and locate the import file. |
|----------------------------------------------------------------------------------------------------|--------------------------------------------------------------------------------|
|                                                                                                    | Location                                                                       |
| <ul> <li>Category</li> <li>Filters</li> </ul>                                                       |                                                                                |
| Alerts     Systems and Groups     BSS Feeds                                                         | Source :<br>*.istoken                                                          |
| <ul> <li>Reports</li> <li>Behavior Rules</li> </ul>                                                 |                                                                                |
| <ul> <li>SCAP</li> <li>Token Value</li> </ul>                                                       |                                                                                |
|                                                                                                    |                                                                                |

Figure 23

3. To import token value, click the **Import** button.

EventTracker displays success message.

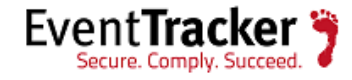

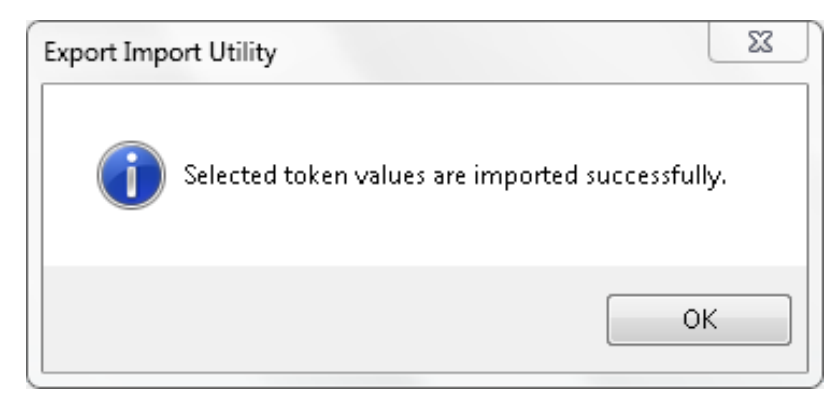

Figure 24

4. Click **OK**, and then click the **Close** button.

### Import Token Templates

- 1. Click the **Admin** menu, and then click **Parsing rule**.
- 2. Select **Template** tab, and then click on **\$** '**Import**' option.

| GROUPS               | $\oplus$ | <b>_</b> |                       |                            |            |          |                       |            |      |
|----------------------|----------|----------|-----------------------|----------------------------|------------|----------|-----------------------|------------|------|
| Default              |          |          | Group : All           |                            |            |          |                       | Cl         | T    |
| A10 ADC              | İ 🧭      | =        | TEMPLATE NAME         | TEMPLATE<br>DESCRIPTION    | GROUP NAME | ADDED BY | ADDED DATE            | ACTIVE     | EDIT |
| Amazon Web Services  | Ü Ø      |          | A10 ADC Authenticat   | A10 Application Delivery C | Default    | ETAdmin  | 9/25/2015 07:56:59 PM | <b>V</b>   | 1    |
| ApacheWeb Server     | Ü 🏈      |          | A10 ADC Traffic       | A10 Application Delivery C | Default    | ETAdmin  | 9/25/2015 07:56:59 PM | <b>V</b>   | 1    |
| Centrify Server Suit | Ü Ø      |          | Cisco IOS-Access Den  |                            | Cisca IOS  | ETAdmin  | 10/17/2015 03:32:42   |            | 1    |
| CheckPaint           | Ü Ø      | 11       | Cisco IOS-Configurati |                            | Cisca IOS  | ETAdmin  | 10/17/2015 06:48:45   | <b>V</b>   | 1    |
| Cisco ACS            | Ü Ø      |          | Cisco IOS-Port Status |                            | Cisca IOS  | ETAdmin  | 10/16/2015 06:27:54   |            | Ø    |
| Cisco ASA            | Ü Ø      |          | HP ProCurve-Port Sta  | HP 2520G HP 2520 HP 253    | Default    | FTAdmin  | 9/16/2015 04·16·51 PM |            |      |
| Cisca IOS            | Ū Ø      |          |                       |                            | Delabit    |          |                       |            |      |
| Cisco IronPort ESA   | Ē Ø      |          | HP PraCurve-Security  | HP 2520G,HP 2520,HP 253    | Default    | ETAdmin  | 9/16/2015 05:33:25 PM |            | 0    |
| CISCO Iranpart WSA   | 1 🧭      |          |                       |                            |            |          |                       |            | -    |
| Cisca ISE            | Ü 🏈      |          |                       |                            |            |          | DELETE                | OVE TO GRO | UP   |
| Clavister firewall   | Î 🧭      |          |                       |                            |            |          |                       |            |      |

Figure 25

#### PARSING RULE

3. Click on **Browse** button.

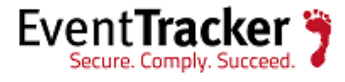

| SELECT FILE Browse No file selected.<br>Note: Please select file of type * ettd (eventtracker template of | ashiets).     |  |
|----------------------------------------------------------------------------------------------------|---------------|--|
|                                                                                                    | No data found |  |
|                                                                                                    |               |  |

Figure 26

4. Locate All **FortiAnalyzer token template.ettd** file, and then click the **Open** button.

| TEMPLATE NAME                       | SEPARATOR | TEMPLATE DESCRIPTION                                                                                                    | ADDED DATE           | ADDED BY | GROUP NAME    |
|-------------------------------------|-----------|----------------------------------------------------------------------------------------------------|----------------------|----------|---------------|
| FortiAnalyzer-Configuration changes | ١n        | Jan 25 12:50:06 192.168.1.138 date=2016-01-25 time=12:55:10 log_id=010003<br>2134 type=event subtype=config pri=notice device_id=FL800B3908000420 use<br>r=admin ui=GUI(172.16.1.20) action=config msg="User admin deleted radius s<br>enver radius3 from GIII/072161.20" | 1/29/2016 3:50:34 PM | ETAdmin  | FortiAnalyzer |

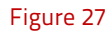

5. Now select the check box and then click on <sup>I</sup> '**Import**' option. EventTracker displays success message.

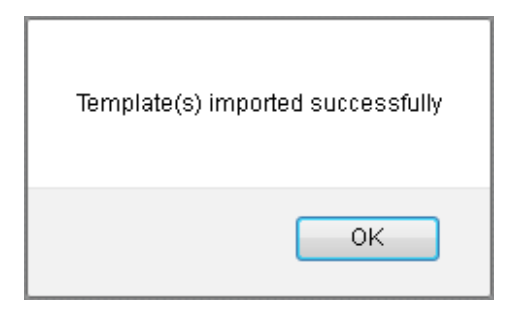

6. Click on **OK** button.

Figure 28

### Import Knowledge Object

- 1. Click the Admin menu, and then click Knowledge Objects.
- 2. Click on T 'Import' option.

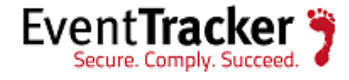

| KNOWL               | EDGE       | OB | 3JECTS                             |
|---------------------|------------|----|------------------------------------|
| OBJECTS (           | • I 1      |    |                                    |
| EventTracker        | Ø          | ^  |                                    |
| FortiAnalyzer       | Ø          |    |                                    |
| FortiAnalyzer Trat  | ffic🧭 🗵    |    | SELECT OBJECT FROM THE LEFT PANEL. |
| Fortigate           | 1          |    |                                    |
| FortiGate Threat I  | De🧭 Ӿ      |    |                                    |
| FortiGate Traffic D | Det. 🧭 🗵   |    |                                    |
| Imperva DAM         | 1          |    |                                    |
| Juniper OS          | Ø          |    |                                    |
| LINUX               | <b>Ø</b> × |    |                                    |
| LOGbinder SP        | Ø          |    |                                    |
| Logbinder SQL       | Ø          |    |                                    |
| McAfee EPD          | Ø          |    |                                    |
| McAfee Intrushie    | ld I🧭      |    |                                    |
| McAfee VirusScar    | n E 🧭 🗵    |    |                                    |
| OKTA SSO            | Ø 🗵        |    |                                    |
| Palo Alto           | Ø          | -  |                                    |

Figure 29

3. In **IMPORT** pane click on **Browse** button.

| IMPORT                                      |        |
|---------------------------------------------|--------|
| Select file <b>Browse</b> No file selected. | UPLOAD |
|                                             |        |
|                                             |        |

Figure 30

4. Locate **FortiAnalyzer KO.etko** file, and then click the **UPLOAD** button.

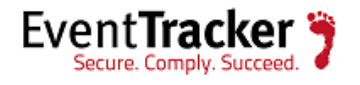

| IMPORT                                                        |                 |
|---------------------------------------------------------------|-----------------|
| Select file <b>Browse</b> No file selected.                   | UPLOAD          |
| OBJECT NAME                                                   | APPLIES TO      |
| 👿 FortiAnalyzer Traffic Details 🛛 FortiAnalyzer 5.0.0 & later |                 |
|                                                               |                 |
|                                                               |                 |
|                                                               |                 |
|                                                               |                 |
|                                                               |                 |
|                                                               | MERGE OVERWRITE |

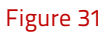

5. Now select the check box and then click on '**MERGE**' option.

EventTracker displays success message.

| File imported successfully. |
|-----------------------------|
| ОК                          |

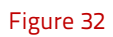

6. Click on **OK** button.

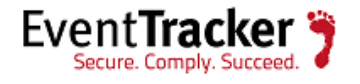

## Verify Knowledge Pack in EventTracker

### Verify Categories

- 1. Logon to **EventTracker Enterprise**.
- 2. Click the **Admin** menu, and then click **Categories**.
- 3. To view the imported categories, in the **Category Tree**, expand **FortiAnalyzer** group folder.

#### CATEGORY MANAGEMENT

| FortiAnalyzer      | ^ | Total category groups: 354 Total categories: 3,130 |                     |             |
|--------------------|---|----------------------------------------------------|---------------------|-------------|
| Fortigate          |   | Last 10 modified categories                        |                     |             |
| Fortimail          |   |                                                    |                     |             |
| HP Procurve Switch |   | NAME                                               | MODIFIED DATE       | MODIFIED BY |
| Imperva            |   | FortiAnalyzer: System restarted                    | 2/1/2016 2:20:09 PM | ETAdmin     |
| Juniper JUNOS      |   | FortiAnakarar Log backup failed                    | 2/1/2016 2:10:55 PM | FTAdmin     |
| Juniper SBR        |   | FordAnalyzer. Log backup failed                    | 2/1/2010 2.15.33 FW | LIAdinin    |
| Linux              |   | FortiAnalyzer: Migration successfully              | 2/1/2016 2:19:32 PM | ETAdmin     |
| Linux Cracking     |   | FortiAnalyzer: Configuration back up failed        | 2/1/2016 2:19:09 PM | ETAdmin     |
| Linux Violation    |   | FortiAnalyzer: User login failed                   | 2/1/2016 1:07:21 PM | ETAdmin     |
| LOGbinder SP       |   |                                                    |                     |             |
| LOGbinder SQL      |   | FortiAnalyzer: User access profile changed         | 2/1/2016 1:07:04 PM | ETAdmin     |

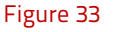

### Verify Alerts

- 1. Logon to **EventTracker Enterprise**.
- 2. Click the **Admin** menu, and then click **Alerts**.
- 3. In the **Search** box, type '**FortiAnalyzer**', and then click the  $\bigcirc$  'search' button.

Alert Management page will display all the imported alerts.

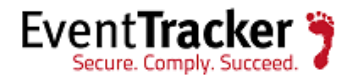

| ACTIVATE NOW Click 'Activ           | <b>ate Now'</b> after mak | ing all cha | anges  |         |     |                       |                         |                                     | Total: 3                          | Page Size 25      |
|-------------------------------------|---------------------------|-------------|--------|---------|-----|-----------------------|-------------------------|-------------------------------------|-----------------------------------|-------------------|
| ALERT NAME                          | THREAT                    | ACTIVE      | E-MAIL | MESSAGE | RSS | FORWARD<br>AS<br>SNMP | FORWARD<br>AS<br>SYSLOG | REMEDIAL<br>ACTION<br>AT<br>CONSOLE | REMEDIAL<br>ACTION<br>AT<br>AGENT | APPLIES TO        |
| FortiAnalyzer: user login failed    | 🔲 High                    |             |        |         |     |                       |                         |                                     |                                   | FortiAnalyzer 5.0 |
| FortiAnalyzer:Administrator deleted | High                      |             |        |         |     |                       |                         |                                     |                                   | FortiAnalyzer 5.0 |
| FortiAnalyzer:Removed a disk from R | High                      |             |        |         |     |                       |                         |                                     |                                   | FortiAnalyzer 5.0 |

Figure 34

4. To activate the imported alerts, select the respective checkbox in the **Active** column and then click the **Activate Now** button.

EventTracker displays message box.

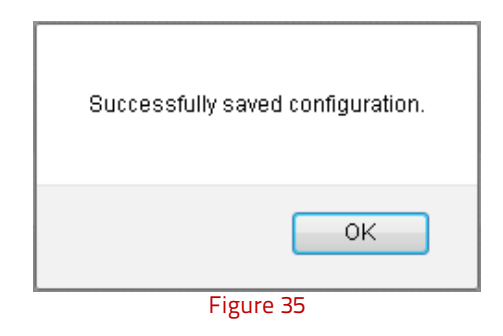

5. Click OK.

## Verify Parsing Rules

- 1. Logon to EventTracker Enterprise.
- 2. Click the Admin menu, and then click Parsing Rules from the dropdown options.
- 3. In **Token Value Group Tree** to view imported token values, scroll down and click **FortiAnalyzer** group folder.

Token values are displayed in the token value pane.

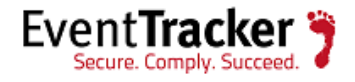

|                                                               | empiate |                         |                |             |                       |                   |    |
|---------------------------------------------------------------|---------|-------------------------|----------------|-------------|-----------------------|-------------------|----|
| FortiAnalyzer                                                 | Ē Ø ^   | Token-Value Display nam | e 🗸            | 90          | Group : FortiAnalyzer | - (               | ?  |
| Fortigate                                                     | 1       |                         | TOKEN NAME     | TAG         | SEPARATOR             | TERMINATOR        | ~  |
| HP Procurve Switch                                            | 1       | (+) Action Details      | action         | Action      | =                     | ,in spi           |    |
| luniper JUNOS                                                 | 1       |                         |                |             |                       |                   | Ē  |
| luniper Netscreen                                             | 1       | 🕀 🗌 Actions             | action         | Action      | 2                     | \s                |    |
| unos                                                          | Ē Ø     |                         | Ξ.             |             |                       | 5                 |    |
| Linux                                                         | 1       | (±) Direction           | dir            |             | Ξ                     | ls                |    |
| LOGbinder SQL                                                 | 1       | 🕀 🗌 Intiated            | init           |             | 2                     | \s                | ~  |
| Microsoft Windows DF                                          | 1       |                         | ADD BUILE FOIT | DELETE MOVE |                       | V-VALUE WIZAR     | D  |
| LOGbinder SQL<br>Microsoft Windows DF<br>Microsoft Windows RR |         | (+) 🗋 Intiated          | ADD RULE EDIT  | DELETE MOVE | TO GROUP TOKE         | \s<br>N-VALUE WIZ | AR |

#### Figure 36

## Verify Token Templates

- 1. Click the **Admin** menu, and then click **Parsing rule**.
- 2. Select **Template** tab.

PARSING RULE

3. In **Token Value Group Tree** to view imported token values, scroll down and click **FortiAnalyzer group** folder.

Imported token template is displayed in the template pane.

| FortiAnalyzer        | 1   | ^  |                       |                             |          |                      |        |      |
|----------------------|-----|----|-----------------------|-----------------------------|----------|----------------------|--------|------|
| Fortigate            | Ū Ø |    | Group : FortiAnalyzer |                             |          |                      |        | GII  |
| HP Procurve Switch   | Ū Ø |    | TEMPLATE NAME         | TEMPLATE DESCRIPTION        | ADDED BY | ADDED DATE           | ACTIVE | EDIT |
| Juniper JUNOS        | Ū Ø |    | FortiAnalyzer-Configu | Describes the authenticatio | sumathi  | 1/29/2016 3:50:34 PM | ✓      | Ø    |
| luniper Netscreen    | Ũ Ø | d. |                       |                             |          |                      |        |      |
| lunos                | Ĩ Ø |    |                       |                             |          |                      |        |      |
| Linux                | Î Ø | 1  |                       |                             |          |                      |        |      |
| LOGbinder SQL        | Ü Ø |    |                       |                             |          |                      |        |      |
| Microsoft Windows DF | Ĩ Ø |    |                       |                             |          |                      |        |      |
| Microsoft Windows RR | Ē Ø |    |                       |                             |          |                      |        |      |

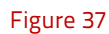

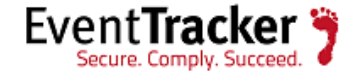

### Verify Knowledge Object

- 1. Click the Admin menu, and then click Knowledge Objects.
- 2. Scroll down and select **FortiAnalyzer** in **Objects** pane.

Imported FortiAnalyzer object details are shown.

#### KNOWLEDGE OBJECTS

| Apache access log | 1          | APPLIES TO | FortiAnalyzer 5    | 0.0 & later                                                |                                                  |                                                      |                                        |
|-------------------|------------|------------|--------------------|------------------------------------------------------------|--------------------------------------------------|------------------------------------------------------|----------------------------------------|
| rravOS SPX        | 1          | RULES      |                    |                                                            |                                                  |                                                      |                                        |
|                   | 10         | TITLE      |                    | LOG TYPE                                                   | EVENT SOURCE                                     | EVENT ID EVENT                                       | ТҮРЕ                                   |
| arracuda SSL VPN  |            | FortiAna   | lyzer Traffic      |                                                            | svslag*                                          |                                                      | 1 COX                                  |
| arracuda Web Ap.  |            | - Details  |                    |                                                            | , ,                                              |                                                      | 000                                    |
| entrify AD client | 0          | MESSAG     | E SIGNATURE:       | app\=.*date\=.*devtype\=.*<br>\=.*offset_idx\=.*osversion' | *srcmac\=.*service=.*p<br>l=.*appcat\=.* dstcoun | vroto\=.*devid\=.*devnam<br>try\=.*mastersrcmac\=.*c | e\=.*asname\=.*palicyid<br>dstintf\=.* |
| heck Paint        | 1          | MESSAG     | E EXCEPTION        |                                                            |                                                  |                                                      |                                        |
| isca ACE          | 1          |            |                    |                                                            |                                                  |                                                      |                                        |
| isca ACS          | 1          | EXPRE!     | 55ION 5            |                                                            |                                                  |                                                      |                                        |
| sca ASA Cannecti. | Ø8         |            | EXPRESSION T       | PE FORMAT STRING                                           | EXPRESSION '                                     | EXPRESSION 2                                         |                                        |
| sca ASA Errars    | <b>Ø</b> × |            | Key Value Delimite | r                                                          | -                                                | \s                                                   | <b>8</b>                               |
| isca ASA ICMP Ca  | Ø8         |            |                    |                                                            |                                                  |                                                      |                                        |
| isca ASA Others   | <b>8</b>   |            |                    |                                                            |                                                  |                                                      |                                        |
| isca ASA SSL      | <b>8</b>   |            |                    |                                                            |                                                  |                                                      |                                        |
| Tines AEA TCD Can |            |            |                    |                                                            |                                                  |                                                      |                                        |

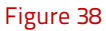

## Verify Flex Reports

- 1. Logon to EventTracker Enterprise.
- 2. Click the **Reports** menu, and then **Configuration**.
- 3. Select **Defined** in report type.
- 4. In **Report Groups Tree** to view imported flex reports, scroll down and click FortiAnalyzer **group** folder.

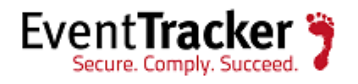

| REPORTS CO          | ONFIGUE     | RATION                                       |                       |                     |          |
|---------------------|-------------|----------------------------------------------|-----------------------|---------------------|----------|
| O Scheduled O Queue | d   Defined |                                              |                       | forti               | QQ 🗹 🗎   |
| REPORT GROUPS       | <b>(+)</b>  | REPORTS CONFIGURATION : FORTIANALYZER        |                       |                     |          |
| FortiAnalyzer       | Ē Ø ^       | ⊕ Ē ∂,                                       |                       |                     | Total: 6 |
| HP Procurve-switch  | Ū Ø         |                                              | CREATED ON            | MODIFIED ON         |          |
| D Imperva           | Ū Ø         | EortiAnalyzer-Configuration changes activity | 1/29/2016 6:05:51 PM  | 2/1/2016 5:16:28 PM | () 🗐 🗉   |
| Juniper JUNOS       | Ē Ø         | FortiAnalyzer-IPsec activity                 | 1/29/2016 10:54:06 AM | 2/1/2016 5:16:47 PM | 1 🗐 🗉    |
| Juniper Netscreen   | 1           | EortiAnalyzer-Backup and restore activity    | 1/28/2016 7:03:25 PM  | 2/1/2016 5:17:03 PM | () 🗐 🗉   |
| 🔁 Linux             | Ū Ø         | EortiAnalyzer-Resource monitoring            | 1/28/2016 6:02:58 PM  | 2/1/2016 5:17:18 PM | () 🖉 🗉   |
| LOGbinder SP        | 1           | EortiAnalyzer-Network share management       | 1/28/2016 5:45:29 PM  | 2/1/2016 5:17:32 PM | 1 🖉 🗉    |
| LOGbinder SQL       | 1           | FortiAnalyzer-Administrator logon activity   | 1/27/2016 4:05:54 PM  | 2/1/2016 5:17:47 PM | 1 🗐 🖽    |

Figure 39

# Create Dashboards in EventTracker Schedule Reports

1. Open **EventTracker** in browser and logon.

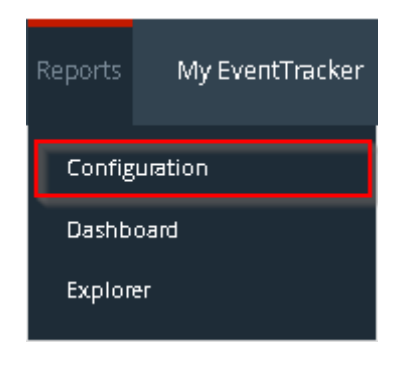

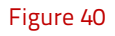

1. Navigate to **Reports>Configuration**.

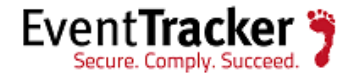

| (1) (1) (1) (1) (1) (1) (1) (1) (1) (1) | 1.5            |                                              |                       |                     | 00       |
|-----------------------------------------|----------------|----------------------------------------------|-----------------------|---------------------|----------|
| O Scheduled O Queue                     | d      Oefined |                                              | 2                     | orti                | QQ []    |
|                                         | 0.000          |                                              |                       |                     |          |
| REPORT GROUPS                           | (+) 888        | REPORTS CONFIGURATION : FORTIANALYZER        |                       |                     |          |
| PortiAnalyzer                           | Ē 🖉 ^          | ⊕ Ē ∂,                                       |                       |                     | Total: 6 |
| HP Procurve-switch                      | Ē Ø            |                                              | CREATED ON            | MODIFIED ON         |          |
| 🕞 Imperva                               | Ē Ø            | FortiAnalyzer-Configuration changes activity | 1/29/2016 6:05:51 PM  | 2/1/2016 5:16:28 PM | 0 🖉 🗉    |
| Juniper JUNOS                           | Ē Ø            | FortiAnalyzer-IPsec activity                 | 1/29/2016 10:54:06 AM | 2/1/2016 5:16:47 PM | 0 🗐 🗉    |
| 🔁 Juniper Netscreen                     | 1              | FortiAnalyzer-Backup and restore activity    | 1/28/2016 7:03:25 PM  | 2/1/2016 5:17:03 PM | 0 🗟 🗉    |
| Linux                                   | Ē Ø            | FortiAnalyzer-Resource monitoring            | 1/28/2016 6:02:58 PM  | 2/1/2016 5:17:18 PM | () 🖉 🗉   |
| LOGbinder SP                            | Ē Ø            | EortiAnalyzer-Network share management       | 1/28/2016 5:45:29 PM  | 2/1/2016 5:17:32 PM | 0 🖉 🗉    |
| LOGbinder SQL                           | Ū Ø            | FortiAnalyzer-Administrator logon activity   | 1/27/2016 4:05:54 PM  | 2/1/2016 5:17:47 PM | ① 周 団    |

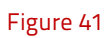

- 3. Select **FortiAnalyzer** in report groups. Check **defined** dialog box.
- 4. Click on '**schedule**' *icon* to plan a report for later execution.

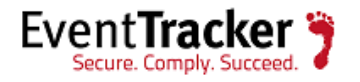

| E. FORTIANALYZER AD                                 |                          | ACTIVITY          |                                                       | CANC         |  |
|-----------------------------------------------------|--------------------------|-------------------|-------------------------------------------------------|--------------|--|
| GS                                                  | MINISTRATOR LOGON        | ACTIVITY          |                                                       |              |  |
| view cost details and cor                           | ifigure the publishing o | options.          |                                                       | Step 8 of 10 |  |
| DISK COST ANA                                       | ALYSIS                   |                   |                                                       |              |  |
| Estimated time for con                              | npletion: 00:01:32(HH:/  | MM:SS)            |                                                       |              |  |
| Number of cab(s) to b                               | e processed: 31          |                   |                                                       |              |  |
| Available disk space: 20<br>Required disk space: 50 | 30 GB<br>0 MB            |                   |                                                       |              |  |
|                                                     |                          |                   |                                                       |              |  |
| Enable publishing of                                | option (Configure SMT    | P Server in manag | er configuration screen to use this option)           |              |  |
| Deliver results via F                               | E-mail                   |                   |                                                       |              |  |
| Notify results via E-                               | -mail                    |                   |                                                       |              |  |
| To E-mail                                           |                          |                   | [Use comma(,) to separate multiple e-mail recipients] |              |  |
|                                                     | Select Feed 🗸            |                   |                                                       |              |  |
| Update status via RSS                               |                          |                   |                                                       |              |  |
| Update status via RSS<br>Show in                    | none                     | V                 |                                                       |              |  |

Figure 42

5. Choose appropriate time for report execution and in **Step 8** check **Persist data in Eventvault Explorer** box.

| A PERSIST DETAIL                                                                                                    |                                                                                                    |                  |
|----------------------------------------------------------------------------------------------------|----------------------------------------------------------------------------------------------------|------------------|
| columns to persist                                                                                                    |                                                                                                    | Step 9 of 10     |
| RETENTION SETTIN                                                                                                    | 5                                                                                                    |                  |
|                                                                                                    |                                                                                                    |                  |
| Retention period: 7                                                                                                    | days ()<br>Reports will not be published and will only be stored in the resp                                                       | ective database] |
| Retention period: 7                                                                                                    | days ()<br>Reports will not be published and will only be stored in the resp<br>O PERSIST<br>PERSIST                               | ective database] |
| Retention period: 7 Persist in database only / SELECT COLUMNS T COLUMN NAME Computer                                                | days ()<br>Reports will not be published and will only be stored in the resp<br>O PERSIST<br>PERSIST                               | ective database] |
| Retention period: 7 Persist in database only / SELECT COLUMNS T COLUMN NAME Computer Event Description                              | days ()<br>Reports will not be published and will only be stored in the resp<br>TO PERSIST<br>PERSIST                              | ective database] |
| Retention period: 7  Persist in database only / SELECT COLUMNS T  COLUMN NAME  Computer  Event Description  User Name               | days ()<br>Reports will not be published and will only be stored in the resp<br>O PERSIST<br>PERSIST<br>C<br>D<br>C<br>C<br>C<br>C | ective database] |
| Retention period: 7  Persist in database only / SELECT COLUMNS T  COLUMN NAME  Computer  Event Description User Name User Interface | days ()<br>Reports will not be published and will only be stored in the resp<br>O PERSIST<br>PERSIST<br>Ø<br>Ø<br>Ø<br>Ø<br>Ø      | ective database] |

Figure 43

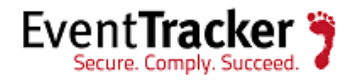

6. Check column names to persist using **PERSIST** checkboxes beside them. Choose suitable **Retention period**.

- 7. Proceed to next step and click **Schedule** button.
- 8. Wait for scheduled time or generate report manually.

### **Create Dashlets**

- 1. **EventTracker 8** is required to configure flex dashboard.
- 2. Open **EventTracker** in browser and logon.

|            | Dashboard     | Incidents |  |  |  |  |  |  |
|------------|---------------|-----------|--|--|--|--|--|--|
|            | Attacks       |           |  |  |  |  |  |  |
| Compliance |               |           |  |  |  |  |  |  |
|            | Event-O-Meter |           |  |  |  |  |  |  |
|            | Flex          |           |  |  |  |  |  |  |
|            | Incidents     |           |  |  |  |  |  |  |
|            | News          |           |  |  |  |  |  |  |
|            | Operations    |           |  |  |  |  |  |  |
|            | Security      |           |  |  |  |  |  |  |
|            |               |           |  |  |  |  |  |  |

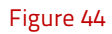

3. Navigate to **Dashboard>Flex**.

Flex Dashboard pane is shown.

| Dashboard | Incidents | Behavior | Search | Reports | My EventTracker | Change Audit | Config Assessment |                |
|-----------|-----------|----------|--------|---------|-----------------|--------------|-------------------|----------------|
| FLEX D    | ASHBC     | DARD     |        |         |                 |              |                   | ⊕ & @ \$ © № 0 |
|           |           |          |        |         | Figure 45       |              |                   |                |
| 4. Click  | 🕀 to a    | dd a new | dashb  | oard.   |                 |              |                   |                |

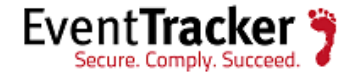

Flex Dashboard configuration pane is shown.

| LEX DAGIIDOA                     |                    |
|----------------------------------|--------------------|
| Title                            |                    |
| FortiAnalyzer Administrator I    |                    |
| Description                      |                    |
| FortiAnalyzer-Administrator logo | on activity        |
|                                  | SAVE DELETE CANCEL |

#### Figure 46

- 5. Fill fitting title and description and click **Save** button.
- 6. Click the icon 🍄 to configure a new Flex dashlet.

Widget configuration pane is shown.

| WIDGET TITLE          |                     |                   | NOTE     |   |  |  |
|-----------------------|---------------------|-------------------|----------|---|--|--|
| FortiAnalyzer-Adminis | trator logon activi | ity               |          |   |  |  |
| DATA SOURCE           |                     |                   |          |   |  |  |
| FortiAnalyzer-Adminis | trator logon activ  | ity 💌             |          |   |  |  |
| CHART TYPE            | DURATION            | VALUE FIELD SETTI | IG AS OF |   |  |  |
| Donut 🔽               | 12 Hours 🔽          | COUNT 🔽           | Now      | ~ |  |  |
| AXIS LABELS [X-AXIS   | LABEL TEXT          |                   |          |   |  |  |
| User Interface        |                     |                   |          |   |  |  |
| VALUES [Y-AXIS]       | VALUE TEXT          |                   |          |   |  |  |
| Select column         |                     |                   |          |   |  |  |
| FILTER                | FILTER VALU         | JES               |          |   |  |  |
| Select column         | Select colum        | nn 🔽              |          |   |  |  |
| LEGEND [SERIES]       | SELECT              |                   |          |   |  |  |
| Select column         | All 🔽               |                   |          |   |  |  |

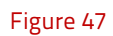

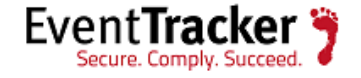

- 7. Locate earlier scheduled report in **Data Source** dropdown.
- 8. Select **Chart Type** from dropdown.
- 9. Select extent of data to be displayed in **Duration** dropdown.
- 10. Select computation type in **Value Field Setting** dropdown.
- 11. Select evaluation duration in **As Of** dropdown.
- 12. Select comparable values in **X Axis** with suitable label.
- 13. Select numeric values in **Y** Axis with suitable label.
- 14. Select comparable sequence in **Legend**.
- 15. Click **Test** button to evaluate.

Evaluated chart is shown.

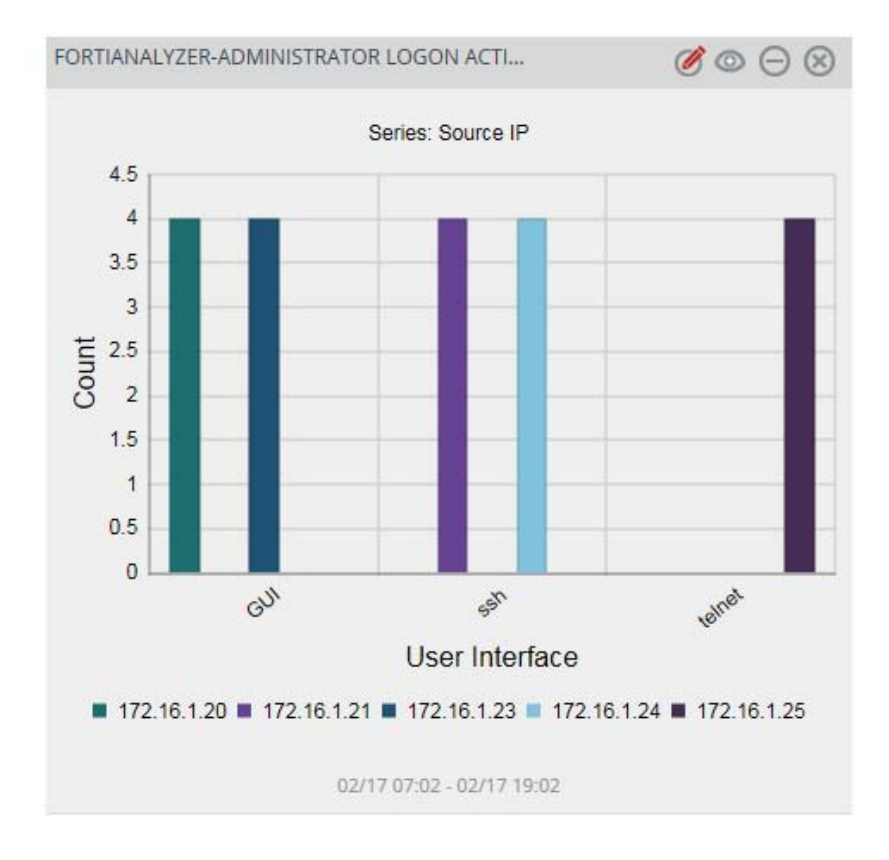

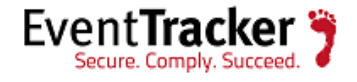

16. If satisfied, click **Configure** button.

| CUSTOMIZE WIDGETS                |           | + İ × |
|----------------------------------|-----------|-------|
| FortiAnalyzer-Administrator logo |           |       |
|                                  |           |       |
|                                  |           |       |
|                                  |           |       |
|                                  |           |       |
|                                  | Figure 49 |       |

- 17. Click 'customize' (() to locate and choose created dashlet.
- 18. Click 🕀 to add dashlet to earlier created dashboard.

**NOTE:** For Version 4.0 log field Priority is pri for Version 5.0 pri is replaced with level. For more information please go through the link: <u>http://docs.fortinet.com/d/log-message-reference</u>

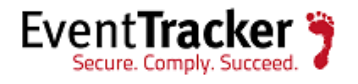